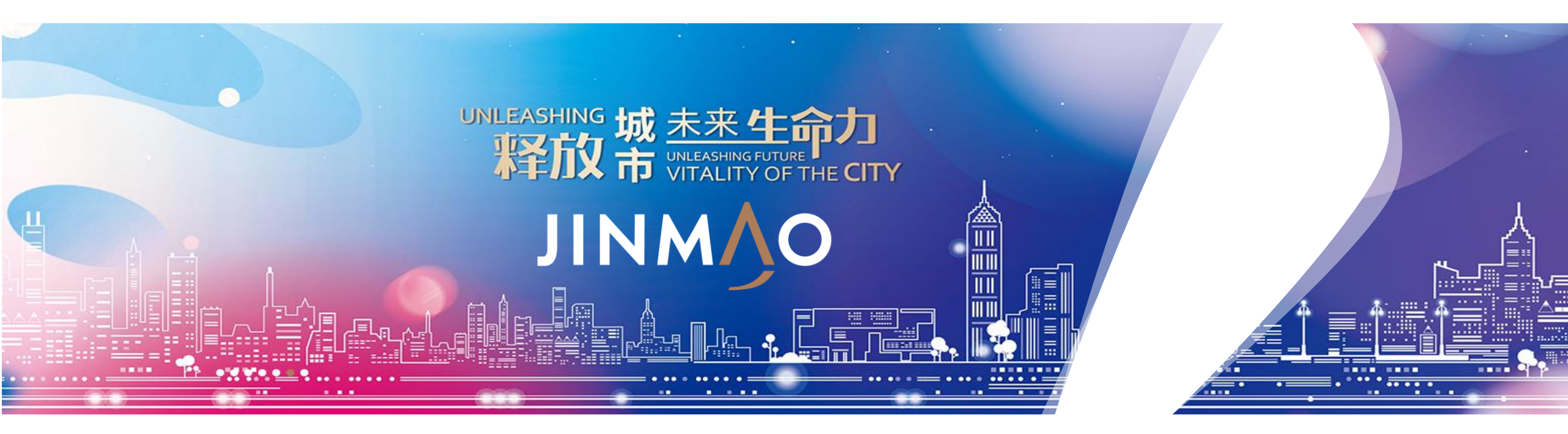

## 中国金茂阳光招采平台

供方注册

注册操作指引 V1.0

中國金茂控股集團有限公司

China Jinmao Holdings Group Limited

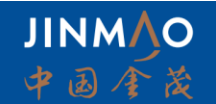

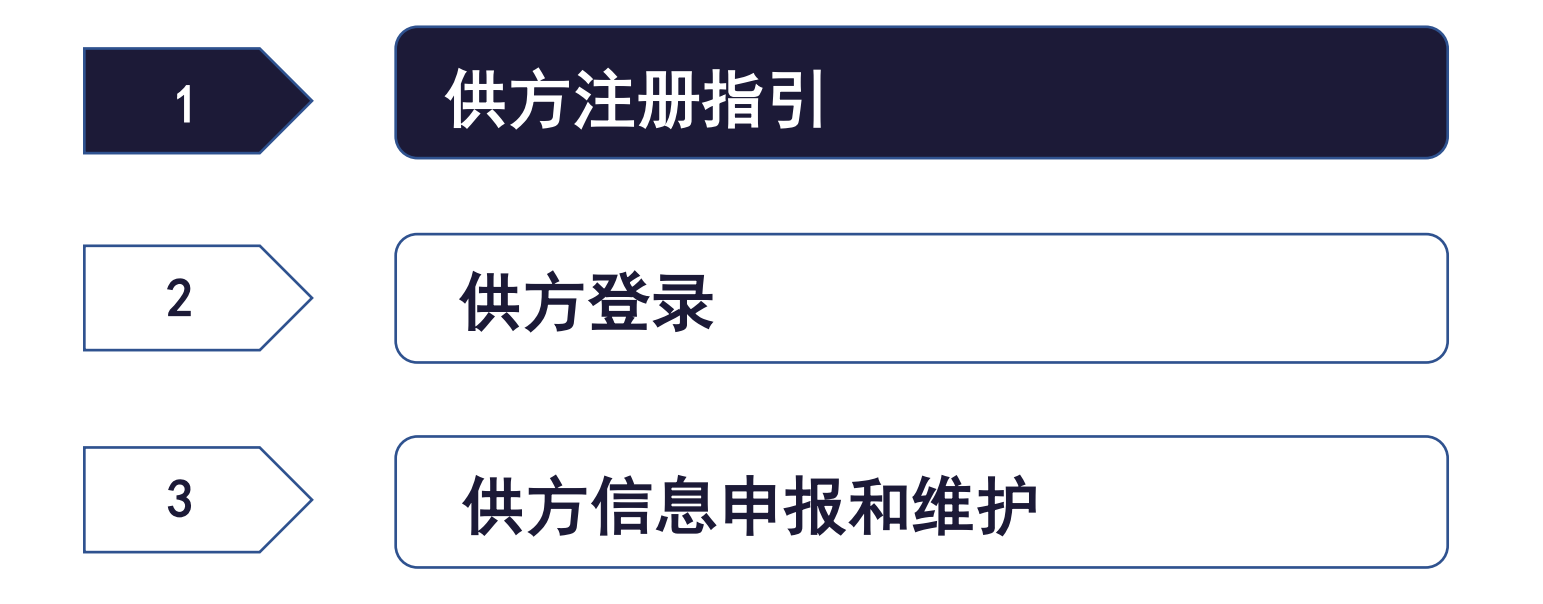

## 1.1 供方注册首页及注册入口

лим√о

#### 供方平台网址: http://ebs.chinajinmao.cn/

供方浏览器要求: 仅支持IE11及以上版本, 支持谷歌、safari浏览器

#### 点击操作指南可下载操作相关指导文档和视频

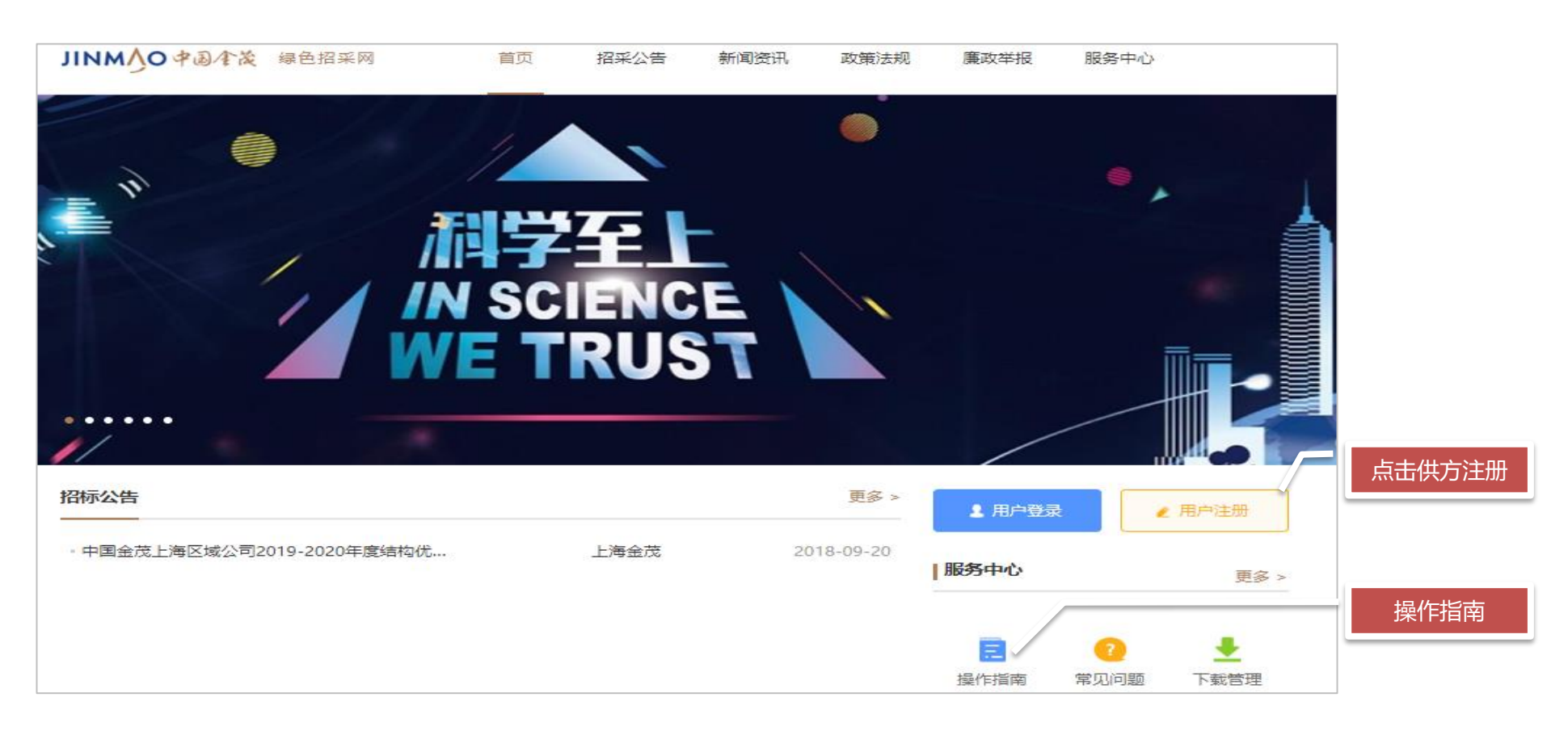

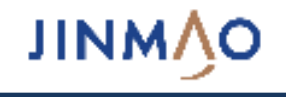

| 1 账号注册                                                                                                    | 2 信息完善                                                                                                   | 3 注册审核人选择                                                                         | 4 注册提交                                                |
|----------------------------------------------------------------------------------------------------|----------------------------------------------------------------------------------------------------|-----------------------------------------------------------------------------------|-------------------------------------------------------|
| <ol> <li>上传企业营业执照,<br/>填写企业基本信息,</li> <li>同时填写注册联系人</li> <li>,注册联系人是公司</li> <li>账号管理员,注册成</li> <li>功后可登录进行企业</li> <li>信息维护</li> </ol> | <ol> <li>填写企业的基本信息</li> <li>,如企业执照,企业</li> <li>经营范围和企业主要</li> <li>服务的行业,并确保</li> <li>信息填写真实准确</li> </ol> | <ol> <li>按要求真实、正确的<br/>填写企业、法人及其<br/>他基本信息,并确保<br/>所填信息与提供的证<br/>照信息一致</li> </ol> | <ol> <li>确认组织及联系人是<br/>否需要修改或者新增<br/>,然后提交</li> </ol> |
|                                                                                                    |                                                                                                    |                                                                                   |                                                       |

4

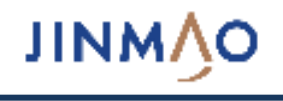

#### 【注册前需要准备的电子材料】

1. 营业执照扫描件

2. 一般纳税人证明材料 (可选)

3. 授权委托书 (下载模板并上传盖章扫描件)

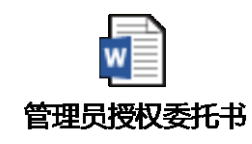

- 4. 资质证书扫描件
- 5. 主营业务收入证明

| 营业执照             | 一般纳税人证明材料<br>(如有)                       | 授权委托书                                                                                                    |
|------------------|-----------------------------------------|----------------------------------------------------------------------------------------------------|
| <u>2887.1888</u> | and and and and and and and and and and | With regarding the second second seco |
|                  |                                         | ⊘ 授权委托书模板.d                                                                                                    |
| 资质证书扫描件          | 主营业务收入证明                                |                                                                                                    |
|                  |                                         |                                                                                                    |

- 营业执照扫描件上传后,系统自动识别企业名称和营 业执照,请复查信息是否一致
- 系统自动判断企业名称和统一社会信用代码,如该企 业名称已注册,则请联系您公司的账号管理员或申请 变更账号管理员,如有疑问咨询客服
- 营业期限、注册资本、注册地址、经营范围、法定代表人信息会从营业执照扫描件中自动识别出,请自行复核信息是否一致,以填写为准,同时根据实际情况填写比重和企业性质
- 4. 如果选择一般纳税人,需要上传一般纳税人证明材料
- 5. 服务类别如果不会填写,请咨询客服
- 如果选择生产厂家或者代理商,需要提供品牌名称或 者代理品牌名称
- 7. 【注意】注册流程中红色\*号标志的信息为必填项

| 注册信息     |              |                    |             |       |
|----------|--------------|--------------------|-------------|-------|
| 1        | * 营业执照:      | 1. 上传              |             |       |
| 05       | * 企业名称:      |                    |             |       |
|          | * 统一社会信用代码:  | 请填写统一社会信用代码或营业执照号码 |             |       |
| ſ        | * 营业期限开始日期:  | 请选择日期              | * 营业期限截止日期: | 请选择日期 |
|          | * 企业性质:      |                    |             | v     |
|          | *注册资本 (万元) : |                    | * 币种:       | v     |
| <b>8</b> | * 注册地址:      |                    |             |       |
|          | * 经营范围:      |                    |             |       |
|          |              |                    |             |       |
| l        | *法定代表人:      |                    |             |       |
|          | *税务登记证号:     |                    |             |       |
| _ {      | *纳税人类型:(     | ◉ 一般纳税人 🔘 小规模纳税人   |             |       |
|          | ——股纳税人证明材料:  | 1. 上传              |             |       |
|          | 上级单位:        | 请填写有管理权限的上级单位      |             |       |
|          | 上级单位信用代码:    | 请填写上级单位统一社会信用代码    |             |       |
|          | *公司办公通讯地址:   |                    |             |       |
| _        | 官方网站:        | 请输入官方网站            |             |       |
| 5        | * 服务类别:      |                    |             | v     |
| 6        | * 型:         | ○ 生产厂家 ○ 代理商 ○ 其他  |             |       |

**JINM**\O

- 1. 注册联系人为该企业账号信息唯一管理人员, 可通过企业名称或者手机号登录进行企业信息维护
- 2. 账号管理员必须下载授权委托书模板获得公司盖章后上传才有效,同时保证账号管理员姓名和委托书中的被委托人姓名保持一致
- 3. 点击下一步则进行企业信息完善, 如果点击"返回首页"则所有信息不会自动保存, 下次注册需要重新输入
- 4. 【注意】注册信息没有提交审批前,该企业信息系统不会保存,关闭或者重新登录需要重新填写注册信息

| 注册] | 联系人        |                            |
|-----|------------|----------------------------|
|     | * 账号管理员姓名: | 请输入账号管理员姓名                 |
| 4   | * 账号管理员邮箱: | 请输入账号管理员邮箱                 |
|     | * 账号管理员手机: | 请输入账号管理员手机号                |
|     | *手机验证码:    | 请输入收到的验证码                  |
|     | * 新密码:     |                            |
|     | * 密码确认:    |                            |
| 2   | * 授权委托书: † | 请下载授权委托书模板,填写盖章后上传扫描件 ① 上传 |
|     |            | 3 下一步 返回首页                 |

1. 请如实填写主要业务区域、主要加工设备情况(如有)、产品月生产能力(如有)、主要产品年生产能力(如有)、以及公司售

后服务能力,其中主要业务区域和公司售后服务能力为必填

| 主营业务信息      |                                         |
|-------------|-----------------------------------------|
| * 主要业务区域:   | 请填写上海区域、北京区域等                           |
| 主要加工设备情况:   |                                         |
|             |                                         |
| 产品月生产能力:    |                                         |
| 主要产品年生产能力:  |                                         |
| * 公司售后服务能力: | 》<br>请描述公司售后服务团队情况、售后服务网络布局情况、响应时间等保障措施 |
|             |                                         |

- 1. 资质及认证信息是企业实力的证明,如有请点击新增,在弹出框中选择资质类型、资质名称、证书到期日以及证书扫描件
- 2. 【注意】资质/认证类型、资质名称请在下拉框中选择,如果资质名称在下拉框中没有,请手工输入

| 资质及认证 | E             |          |         |         | ① 新增 |
|-------|---------------|----------|---------|---------|------|
| 序号    | 资质/认证类型       | 资质证书名称   | 资质证书到期日 | 资质证书扫描件 | 操作   |
| 4     |               |          |         |         | Þ    |
|       |               |          | 暂无数据    |         |      |
|       |               |          |         |         |      |
| 资质及认证 |               |          |         |         | ×    |
|       |               |          |         |         |      |
| •     | 资质/认证类型:      |          |         |         | ~    |
| 2{    | * 资质名称: 请选择或  | 输入资质证书名称 |         |         |      |
| * 3   | 资质证书到期日: 请选择日 | 期        |         |         |      |
| * 3   | 资质证书扫描件: 1 上传 |          |         |         |      |
|       |               |          |         |         |      |
|       |               |          | 保存取消    |         |      |

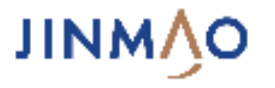

- 财务信息是企业基本信息之一,请务必提供近三年财务信息,在弹出框中选择年份,输入主营业务收入、营业利润 以及证明文件
- 2. 【注意】如果该年无主营业务收入,请在该年份对应的收入和利润处填写0

| 序号        | 年份        | 主营业务收入 | 营业利润 | 主营业务收入证明文件 | 操作 |
|-----------|-----------|--------|------|------------|----|
| <         |           |        | 暂无数据 |            | >  |
| 娇信息 (注: 近 | 三年必填)     |        |      |            | ×  |
|           | *年份:      |        |      |            | ~  |
| * 主营业务4   | 收入 (万元) : |        |      |            |    |
| * 吉雪业务    | 利润 (万元) : | E T    |      |            |    |

1. 项目业绩是企业基本信息之一, 如有请如实填写, 在弹出框中输入历史或者正在执行的项目信息以便参考

2. 【注意】如果合作单位在列表中没有,请直接在输入框中输入单位名称即可

| + | 地产商       | 合作项目名称            | 项目标段       | 合作项目规模    | 合同内容 | 合同执行期 | 工程地点 | 合同金额(万元) | 项目进度 | 操作 |
|---|-----------|-------------------|------------|-----------|------|-------|------|----------|------|----|
|   |           |                   |            |           |      | 2     |      |          |      | >  |
|   |           |                   |            |           |      | 2     |      |          |      |    |
| E |           |                   |            |           |      |       |      |          |      | >  |
| 0 |           |                   |            |           |      |       |      |          |      |    |
| 9 | * 地产市     | <b>育:</b> 请选择或输入  | 、地产商       |           |      |       |      |          |      |    |
|   | * 合作项目名和  | 称:                |            |           |      |       |      |          |      |    |
|   | 项目标       | 段:<br>            |            |           |      |       |      |          |      |    |
|   | * 合作项目规相  | <b>莫:</b> 如: 建筑面积 | 归12万平方米; 酝 | 电10000KVA |      |       |      |          |      |    |
|   | * 合同内容    | 容:                |            |           |      |       |      |          |      |    |
|   | * 合同执行!   | 明: 如: 2017.12     | ~2018.12   |           |      |       |      |          |      |    |
|   | * 工程地,    | 点:                |            |           |      |       |      |          |      |    |
|   | * 合同金额(万元 | Ē):               |            |           |      |       |      |          |      |    |
|   | *项目进      | 变:                |            |           |      |       |      |          |      | ~  |
|   |           |                   |            |           |      |       |      |          |      |    |

### 1. 战略合作业绩是考量企业能力的信息,如有请如实填写,在弹出框中输入战略合作年限、合作企业单位、合作内容及 已执行合同金额

| 战略合作业绩 |           |                   |        |       |              | ① 新增 |
|--------|-----------|-------------------|--------|-------|--------------|------|
| 序号     | 战略台       | 计作年限              | 合作企业名称 | 合作内容  | 已执行合同金额 (万元) | 操作   |
| <      |           |                   |        | 暂无数据  |              | >    |
| 战略合作业绩 |           |                   |        |       |              | ×    |
|        | * 战略合作年限: | 如: 2017.12~2018.1 | 2      |       |              |      |
| :      | *合作企业名称:  |                   |        |       |              |      |
|        | *合作内容:    |                   |        |       |              |      |
| *已执行合[ | 同金额(万元):  |                   |        |       |              |      |
|        |           |                   |        | 保存 取消 |              |      |

**JINM**\O

#### 1. 银行账户是履约付款过程中所需的信息, 如有请如实填写, 在弹出框中输入银行名称、开户行地址、银行账户

| 银行账户    |      |       |      | ① 新增 |
|---------|------|-------|------|------|
| 序号      | 银行名称 | 开户行地址 | 银行账户 | 操作   |
| <       |      | 暂无数据  |      | >    |
| 银行账户    |      |       |      | ×    |
| *银行名称   | R:   |       |      |      |
| * 开户行地址 | £:   |       |      |      |
| *银行账户   | •:   |       |      |      |
|         |      |       |      |      |
|         |      | 保存取消  |      |      |

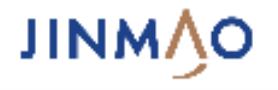

#### 1. 公司联系人包括第一负责人、商务副总、工程副总都为必填内容,是企业相关职务接口人信息,请如实填写

| 公司联系人 |                      |      |    |    |    |    |    |      |
|-------|----------------------|------|----|----|----|----|----|------|
| 序号    | 职务类型                 | 具体职务 | 区域 | 城市 | 姓名 | 手机 | 邮箱 | 操作   |
| 1     | 第一负责人                |      |    |    |    |    |    | 1 修改 |
| 2     | 商务副总                 |      |    |    |    |    |    | 修改   |
| 3     | 工程副总                 |      |    |    |    |    |    | 修改   |
| 4     |                      |      |    |    |    |    |    | Þ    |
|       |                      |      |    |    |    |    |    | ×    |
|       | * <b>职务类型:</b> 第一负责人 |      |    |    |    |    |    |      |
|       | * 具体职务:              |      |    |    |    |    |    |      |
|       | * 区域:                |      |    |    |    |    |    |      |
|       | * 城市:                |      |    |    |    |    |    |      |
|       | * 姓名:                |      |    |    |    |    |    |      |
|       | * 手机:                |      |    |    |    |    |    |      |
|       | * 邮箱:                |      |    |    |    |    |    |      |
|       |                      |      |    |    |    |    |    |      |

保存 取消

## 1.5.8 信息完善(投标联系人)

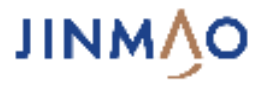

- 添加的投标联系人一旦审批通过后,招标经办人可选择该投标联系人进行发标,投标联系人通过手机号登录投标系统, 可进行在线投标,
- 2. 点击上一步可对账号注册信息进行修改,点击下一步即完成信息完善步骤进入到注册审核人选择步骤
- 3. 【注意】 注册管理员默认有投标权限,同时可添加多个其他投标联系人

| 度早      |        | 目休阳冬          | 区博       | 城市      | 世名  | 王机 | 邮箱   | 揭作     |
|---------|--------|---------------|----------|---------|-----|----|------|--------|
| 200     |        | 5-2 VF-10(75) | 12×24    | CT 130K | XEL |    | ЩРЛН | - 1961 |
|         |        |               |          | 暂无数据    |     |    |      |        |
|         |        |               | <b>A</b> |         |     |    |      |        |
|         |        |               |          | 上一步     | ▶—步 |    |      |        |
| <br>关系人 |        |               |          |         |     |    |      | ×      |
|         |        |               |          |         |     |    |      |        |
|         | *具体职务: |               |          |         |     |    |      |        |
|         | *区域:   |               |          |         |     |    |      |        |
|         | * 城市:  |               |          |         |     |    |      |        |
|         | *姓名:   |               |          |         |     |    |      |        |
|         | * 手机:  |               |          |         |     |    |      |        |
|         | *邮箱:   |               |          |         |     |    |      |        |
|         |        |               |          |         |     |    |      |        |

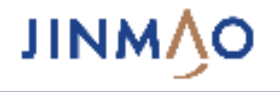

- 填写完所有企业相关信息后,如果有明确的联系人则选择"选择招标联系人",在输入框中输入联系人姓名后在下拉的弹出框中选择对应的招标联系人即可,该招标联系人将负责注册信息的审核
- 2. 如果无对接的招标联系人,则选择"无对接的招标联系人",系统将自动分配人员进行注册信息审核
- 3. 请确认信息无误后,点击"提交"即可,如果还有信息需要更新请点击"上一步"

| 选择金茂联系人                                                                                               |              |    |
|----------------------------------------------------------------------------------------------------|--------------|----|
| <ul> <li>●</li> <li>●</li> <li>●</li> <li>●</li> <li>选择招标联系人</li> <li>●</li> <li>无对接的招标联系人</li> </ul> |              |    |
| 8 ,                                                                                                   |              |    |
| 金茂上海-/                                                                                                |              |    |
|                                                                                                    | <u>⑧</u> 上—毋 | 提交 |

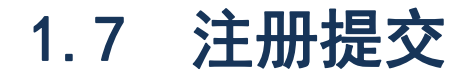

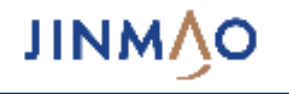

- 1. 注册提交后, 系统弹出提交成功的提示框
- **2. 【注意】**提示信息中,请备份企业登录账号,该账号是企业唯一的标识号,如果忘记企业名称或者手机号,可 使用该标识号登录进行公司信息维护
- 3. 提交信息后,可使用企业名称或者手机号进行登录

| 注册提交                                                                                                  |
|----------------------------------------------------------------------------------------------------|
|                                                                                                    |
| 1 注册信息已提交,请等待审核!                                                                                      |
| <ul> <li>2、您注册的企业登录账号为T000125。</li> <li>3、您也可以使用企业名称或手机号码进行登录。</li> <li>3、审核通过后您将获得更多操作权限。</li> </ul> |
| 登录 返回首页                                                                                               |

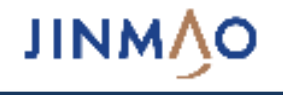

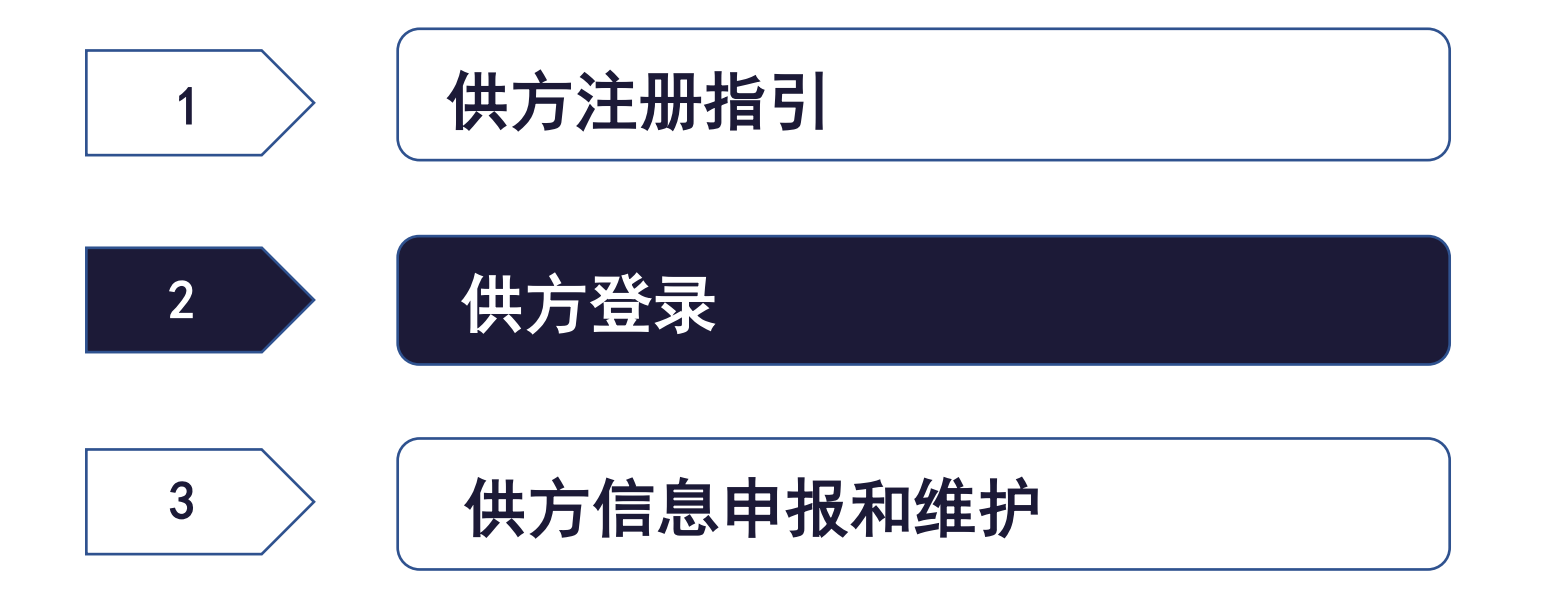

#### 供方平台网址: http://ebs.chinajinmao.cn/

#### 点击操作指南可下载操作相关指导文档和视频

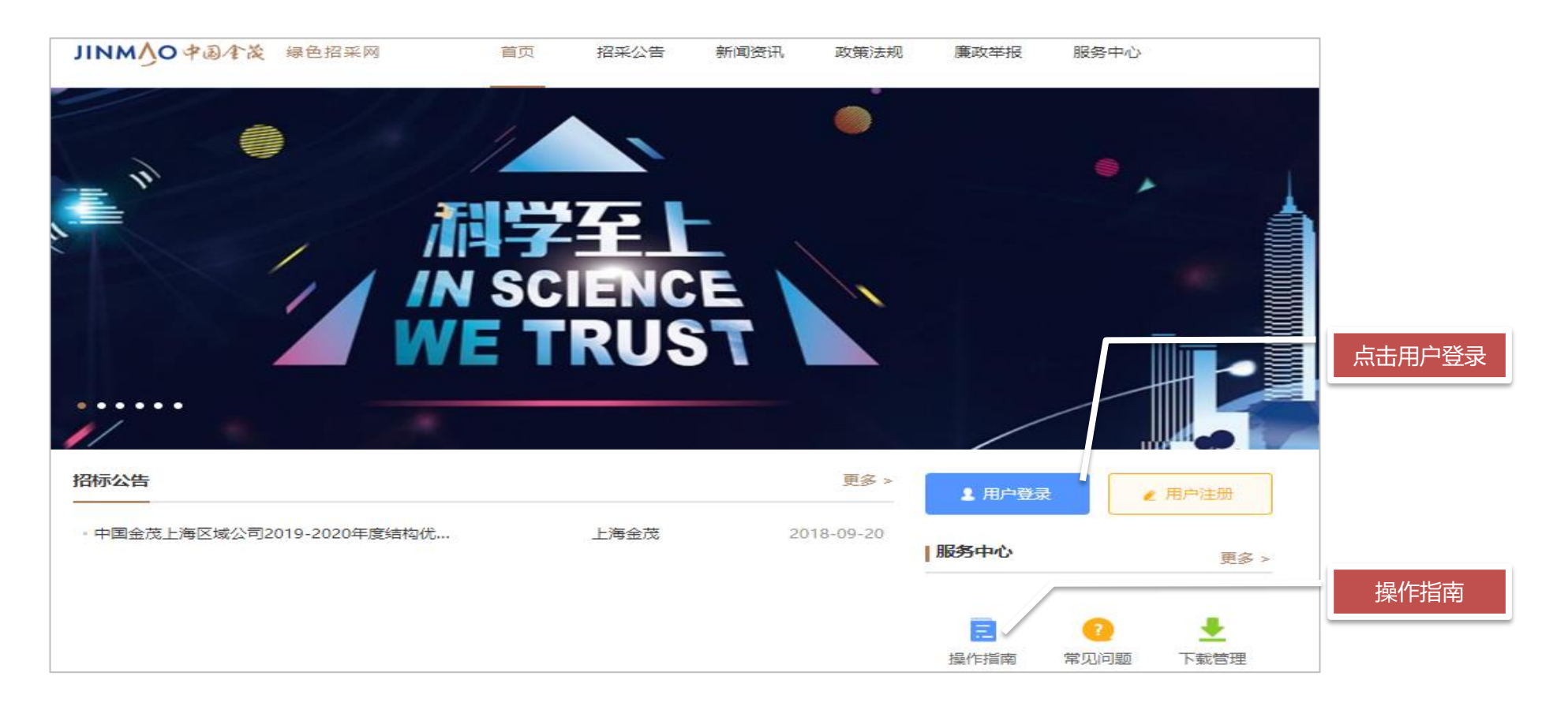

## 2.2 供方用户登录界面

лим√о

- 1. 登录名可使用企业登录账号、企业名称或者企业注册联系人手机号
- 2. 如果手机号对应多个企业可在弹出的下拉框中选择对应企业名称
- 3. 登录密码为注册时填写的密码
- 4. 如果忘记密码,可通过"忘记密码"功能进行密码修改

| JINM人O 学過/全後   中国全茂環色招采网                                                                                                    | 电话睿服:987654321 QQ 客服:123456789 | 供方登录                                                                                                    |
|----------------------------------------------------------------------------------------------------|--------------------------------|----------------------------------------------------------------------------------------------------|
| 供方登录         ①          ①          ③       ②         ③       ●         ③       ●         ③       ●         ●          ●          ●          ●          ●          ●          ●          ●          ●          ●          ●          ●          ●          ●          ●          ●          ●          ●          ●          ●          ●          ●          ●          ●          ●          ●          ●          ●          ●          ●          ●          ● <th></th> <th><ul> <li>2     2     1300000000     ✓     上海戎禹新型防水材料有限公司     上海同在互联网科技有限公司0832-wxk3     上海同在互联网科技有限公司0832-wxk2     上海同在互联网科技有限公司0832-wxk1     </li> </ul></th> |                                | <ul> <li>2     2     1300000000     ✓     上海戎禹新型防水材料有限公司     上海同在互联网科技有限公司0832-wxk3     上海同在互联网科技有限公司0832-wxk2     上海同在互联网科技有限公司0832-wxk1     </li> </ul> |
| ✓ 自动登录 账号管理员变更 忘记密码<br>登录           登录           登录           注册账户           帮助 隐私 条款           Copyright ⑩ 中国金茂控股集团有限公司                                                                                                    |                                | ✓ 自动登录 账号管理员变更 忘记密码<br>登录                                                                                                    |

## 2.3 忘记密码

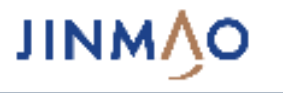

#### 1. 通过输入企业注册联系人手机号可进行企业注册账号的密码修改

2. 【注意】忘记密码功能是修改该手机号对应的所有企业账号的密码,如果想要修改单一企业账号的密码,登陆后在基础管理里面修改

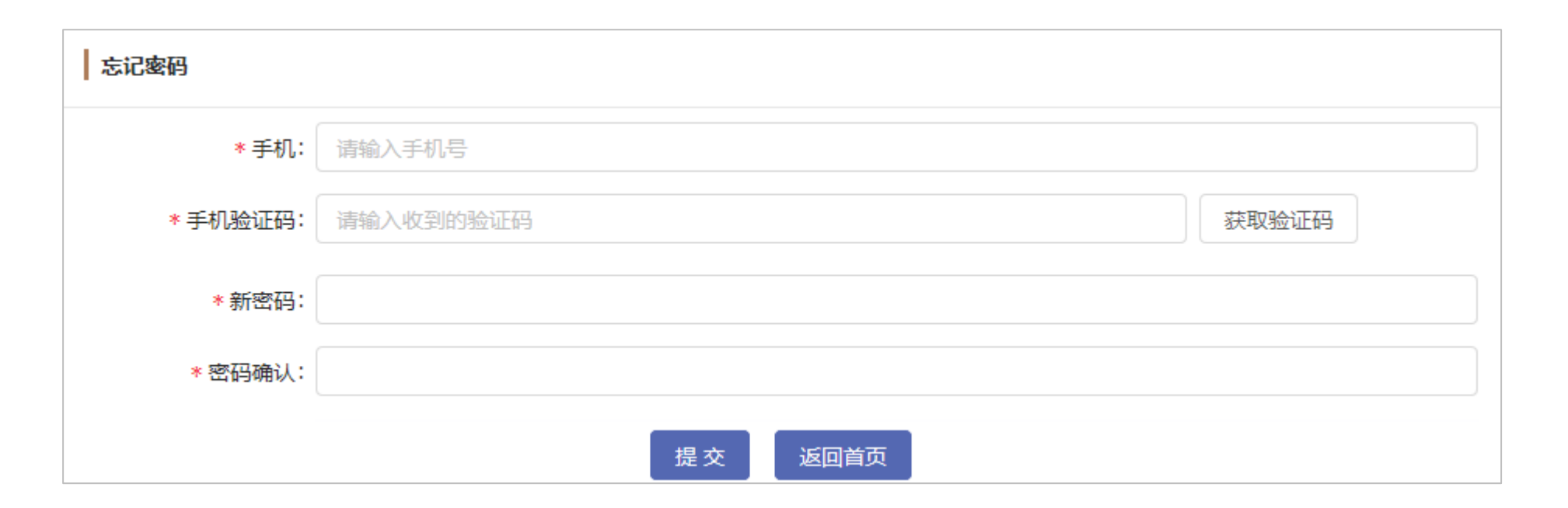

## 2.4.1 供方登录页面(注册信息审批中)

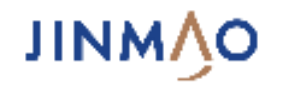

1. 注册审批中的账户登陆后, 只有两个菜单, 一个是"我的工作台", 另

外一个是"基础管理"

- "我的工作台"有我的项目、催办、待办任务和通知,所有采购方发起
   的跟企业相关的业务都会在这里显示
- 3. "基础管理"又分我的注册信息和密码修改
- 我的注册信息显示的是提交审批单的企业信息,审批通过前可以点击
   "撤回"进行企业信息修订
- 5. 修改密码可对该企业账号密码进行修改
- 6. 点击右上角标识可退出登录

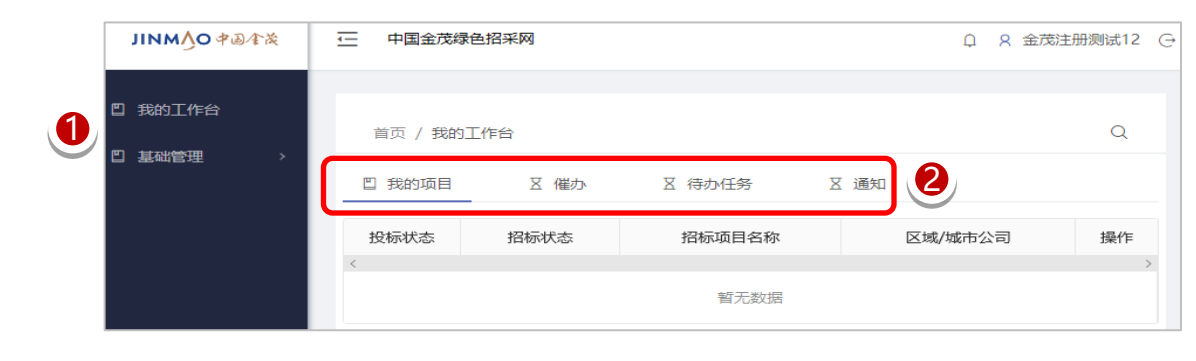

| ж≄∕б≉ О∕миц       |                | 日采网      |                    |           | ♀ ♀ 金茂油 | 主册测试12 ⊖ |
|-------------------|----------------|----------|--------------------|-----------|---------|----------|
| 四 我的工作台<br>四 基础管理 | 巴 我的注册信息       | 台<br>又催办 | X 待办任务             | Q<br>区 通知 |         |          |
|                   | 日 密码修改<br>投标状态 | 招标状态     | 招标项目名称             |           | 区域/城市公司 | 操作<br>>  |
|                   |                |          | 智无数据               |           |         |          |
|                   |                | Сору     | right © 2018 中国金茂控 | 股集团有限公    | 公司      |          |

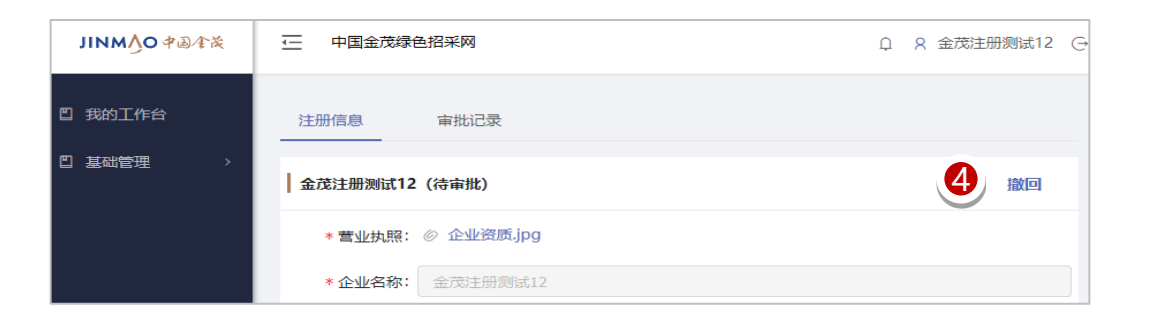

| JINM∱O ¢@∕¢& | 中国金茂绿色招采网 | Q | ♀ 金茂注 | 册测试12 | e |
|--------------|-----------|---|-------|-------|---|
| 🖺 我的工作台      |           |   |       |       |   |
| □ 基础管理 >     | * 原密码:    |   |       |       |   |
|              | * 新密码:    |   |       |       |   |
|              | * 密码确认:   |   |       |       |   |
|              | 提交取消      |   |       |       |   |

## 2.4.2 供方登录页面(注册信息审批通过后)

- 1. 注册审批通过后的账户登陆后, 新增资格申报、考察信息申报、投标管
  - 理、企业信息变更和我的信息等菜单功能
- 2. "资格申报": 招标过程中对于长名单进行审核时需要供方进行资格申 报,由招标方发起,供方申报(参考第三章节)
- "考察信息申报": 招标方对企业进行考察时会发起考察信息申报(参 3. 考第三章节)
- "我的投标项目": 如果企业进入了具体某个项目的招标环节, 可通过 4. 该菜单进行相关业务的操作(参考投标管理相关材料)
- 5. "企业信息管理": 审批通过后企业账号管理员可进行企业信息变更和 企业更名,其他人员支持企业信息查看
- "我的信息":我所在企业所属团队或者组织的信息维护 6.

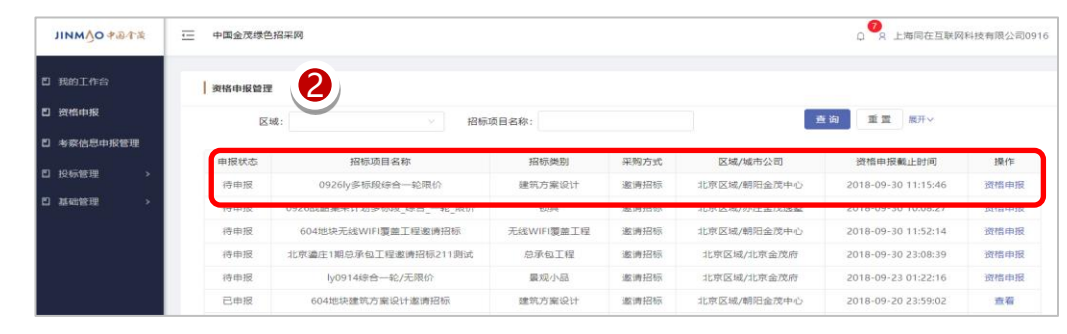

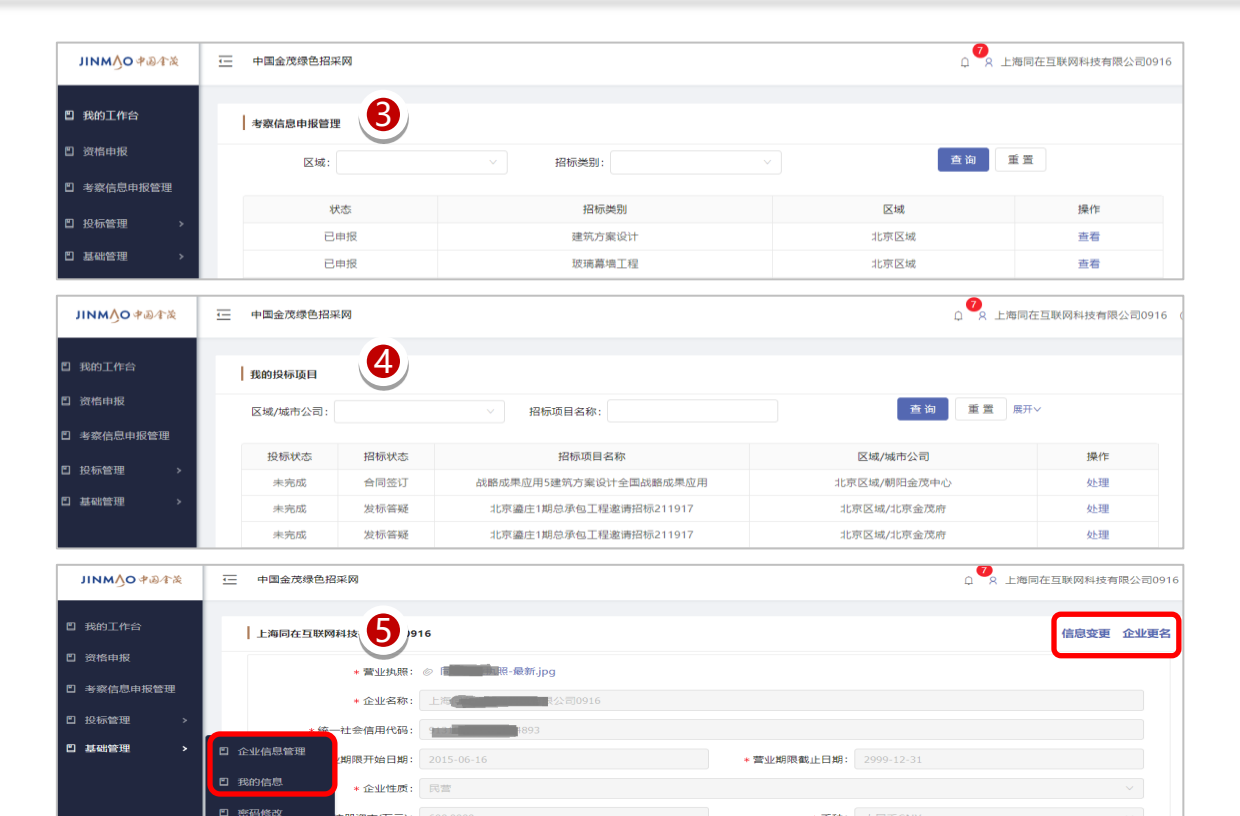

| ЛИМЎО ⋪ѽ҈҂ӂ | <u>-</u> 中国:   | 全茂绿色招采网              |                       |                 |             |         |        |    | ♀ 7 上海同在5  | I联网科技有限公司09 |
|-------------|----------------|----------------------|-----------------------|-----------------|-------------|---------|--------|----|------------|-------------|
| 我的工作合       | <b>15889</b> 6 | tue:                 | 6                     |                 |             |         |        |    |            |             |
| 资格申报        | 序号             | 姓名                   | 具体职务                  | 区域              | 城市          | 手       | 机      |    | 邮箱         | 操作          |
| 考察信息申报管理    | 1              | ly                   |                       |                 |             | 18101   | 886909 | 1  | y@ladf.com | 修改          |
| 投标管理 >      | 公司明            | 天系人                  |                       |                 |             |         |        |    |            |             |
| 基础管理 >      |                |                      |                       | 网络职权            | 157 142     | 100 211 | 姓名     | 手机 | 由8%音       | 操作          |
| 基础管理 >      | P.             | *号                   | 职务类型                  | <b>建设1本地代95</b> | 8112 - 1940 | 1996110 | ~~~    |    |            |             |
| 基础管理 >      | P              | 料理<br>1              | 职务类型<br>第一负责人         | 與体影为            | ELL ON      | 7994114 | ~1     |    |            | 修改          |
| 基础管理 >      | P              | <b>F</b> 母<br>1<br>2 | 职务类型<br>第一负责人<br>商务副总 | 無体助安            | ET.M.       | 7996118 | ALT.   |    |            | 修改修改        |

·资本(万元):

\* 而种: 人民币CN

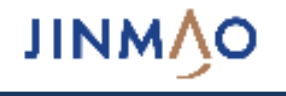

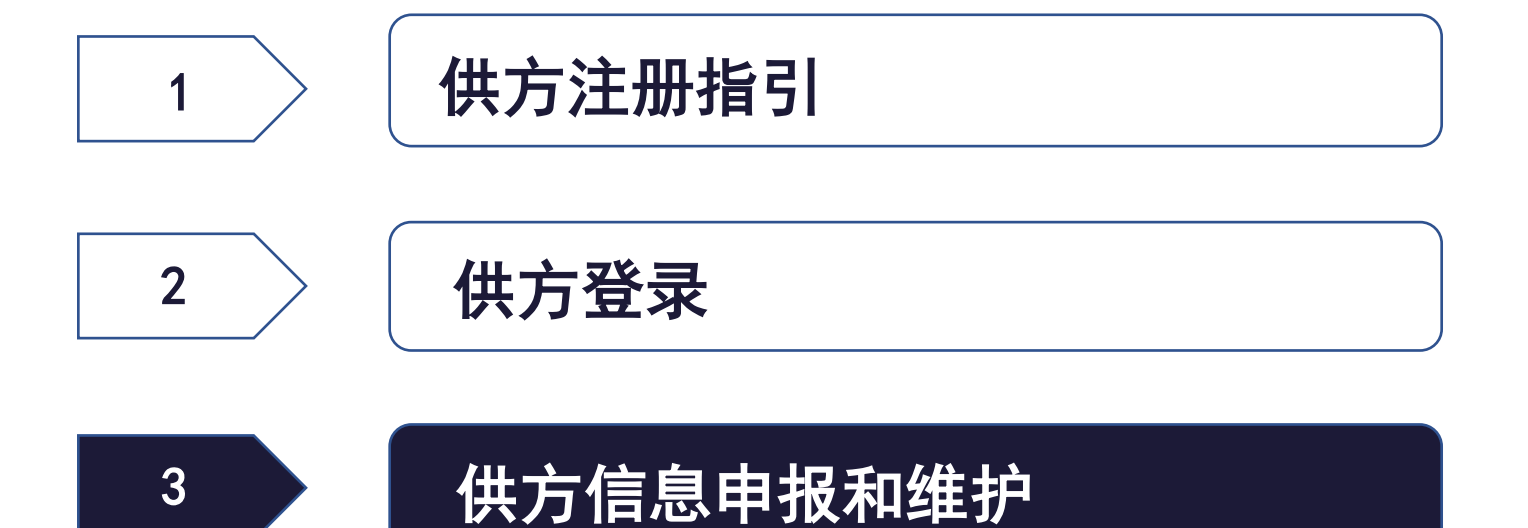

- 招标方在招标过程中选择确认供方 长名单后会发起资格申报,此时可
   通过"我的工作台"—>"待办任 务"进入资格申报
- 通过左侧菜单"资格申报"可查询
   当前所有待申报的项目和已经申报
   的项目
- "资格申报管理"支持按区域、招 标项目名称、招标类别、采购方式、 申报状态进行筛选
- 4. 筛选条件可点击收起和展开显示

| ЛИМУО Ф@∢¤  | ── 中国金茂绿色招采网 |                     | ♀ 2 上海同在互助       | 《网科技有限公司0916 |
|-------------|--------------|---------------------|------------------|--------------|
| 🛯 我的工作台     |              |                     |                  | 0            |
| □ 资格申报      |              | 催办 Z 待办任务 Z 通知 7    |                  |              |
| 「1 考察信息申报管理 |              |                     |                  |              |
| 日 投标管理 >    | 分类           | 名称                  | 接收时间             | 操作           |
| 町 甘动鉄田 、    | 资格申报         | 0926ly多标段综合一轮限价     | 2018-09-26 11:14 | Ľ            |
|             | 资格申报         | 604地块无线WIFI覆盖工程邀请招标 | 2018-09-25 11:52 | Ľ            |

| JINM人O 中國全義 | 中国金茂绿色招采网     ① 8 上海同在互联网科技有限公司0916     ①     ②     ②     ③ 8 上海同在互联网科技有限公司0916     ③     ③     ③     ③     ③     ③     ③     □     □     □     □     □     □     □     □     □     □     □     □     □     □     □     □     □     □     □     □     □     □     □     □     □     □     □     □     □     □     □     □     □     □     □     □     □     □     □     □     □     □     □     □     □     □     □     □     □     □     □     □     □     □     □     □     □     □     □     □     □     □     □     □     □     □     □     □     □     □     □     □     □     □     □     □     □     □     □     □     □     □     □     □     □     □     □     □     □     □     □     □     □     □     □     □     □     □     □     □     □     □     □     □     □     □     □     □     □     □     □     □     □     □     □     □     □     □     □     □     □     □     □     □     □     □     □     □     □     □     □     □     □     □     □     □     □     □     □     □     □     □     □     □     □     □     □     □     □     □     □     □     □     □     □     □     □     □     □     □     □     □     □     □     □     □     □     □     □     □     □     □     □     □     □     □     □     □     □     □     □     □     □     □     □     □     □     □     □     □     □     □     □     □     □     □     □     □     □     □     □     □     □     □     □     □     □     □     □     □     □     □     □     □     □     □     □     □     □     □     □     □     □     □     □     □     □     □     □     □     □     □     □     □     □     □     □     □     □     □     □     □     □     □     □     □     □     □     □     □     □     □     □     □     □     □     □     □     □     □     □     □     □     □     □     □     □     □     □     □     □     □     □     □     □     □     □     □     □     □     □     □     □     □     □     □     □     □     □     □     □     □     □     □     □     □     □     □     □     □     □     □     □     □     □     □     □     □    □    □    □    □    □    □    □    □    □   □    □    □    □ |                    |        |          |      |             |                     |      |  |
|-------------|----------------------------------------------------------------------------------------------------|--------------------|--------|----------|------|-------------|---------------------|------|--|
| □ 我的工作台     | 资格申报管                                                                                                    | 理                  |        |          |      |             |                     |      |  |
|             |                                                                                                    | 区域:                | 招标项目名称 | 3:       |      | 招标类别:       | ~ ]                 |      |  |
| □ 考察信息申报管理  |                                                                                                    |                    |        |          |      |             |                     |      |  |
| □ 投标管理 >    | 采购7                                                                                                    | 5式: 请选择 🗸 🗸        | 申报状态   | :: 请选择   |      |             |                     |      |  |
| □ 基础管理 >    | 申报状态                                                                                                    | 招标项目名称             |        | 招标类别     | 采购方式 | 区域/城市公司     | 资格申报截止时间            | 操作   |  |
|             | 待申报                                                                                                    | 0926ly多标段综合一轮限价    | 建      | 節方案设计    | 邀请招标 | 北京区域/朝阳金茂中心 | 2018-09-30 11:15:46 | 资格申报 |  |
|             | 待申报                                                                                                    | 604地块无线WIFI覆盖工程邀请招 | 际 无线   | WIFI覆盖工程 | 邀请招标 | 北京区域/朝阳金茂中心 | 2018-09-30 11:52:14 | 资格申报 |  |
|             | 待申报                                                                                                    | 北京鎏庄1期总承包工程邀请招标21  | 1测试    | 总承包工程    | 邀请招标 | 北京区域/北京金茂府  | 2018-09-30 23:08:39 | 资格申报 |  |
|             | 待申报                                                                                                    | ly0914综合一轮/无限价     |        | 景观小品     | 邀请招标 | 北京区域/北京金茂府  | 2018-09-23 01:22:16 | 资格申报 |  |
|             | 已申报                                                                                                    | 604地块建筑方案设计邀请招标    | ; 建    | 節方案设计    | 邀请招标 | 北京区域/朝阳金茂中心 | 2018-09-20 23:59:02 | 查看   |  |
|             | 已申报                                                                                                    | 604地块厨房电器邀请招标      |        | 厨房电器     | 邀请招标 | 北京区域/朝阳金茂中心 | 2018-09-19 11:34:50 | 查看   |  |
|             | 已申报                                                                                                    | 604地块总承包工程邀请招标     | L      | 总承包工程    | 邀请招标 | 北京区域/朝阳金茂中心 | 2018-09-17 22:50:44 | 查看   |  |
|             | 4                                                                                                    |                    |        |          |      |             |                     | Þ    |  |

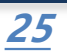

**NW**WI

## 3.1.2 资格申报(申报信息填写)

1. 进入资格申报页面后, 会显示发起资格申报的招标项目信息, 以及企业

基本信息,供方需按照提示信息填写主要业务范围、近三年产值和人员

2. 如有新增资质,可点击"新增资质"进行资质信息申报

状况

3. 【注意】业绩为必填项,请列举3-6项,招标方视情况从中选择项目进

行考察,到时需供方提供相关合同以备招标方确认

| 招标项目名称:   | 604地块无线WIFI覆盖工程邀请招标           |
|-----------|-------------------------------|
| 资格审查条件:   | 0925                          |
| 资格申报截止时间: | 2018-09-30 11:52:14           |
| 请填写资格申报信息 |                               |
| 注册地址:     | 上海市宝山区淞滨路500号3幢A148室          |
| 办公地址:     | 水产路1269号                      |
| 注册日期:     | 2015-06-16                    |
| * 企业性质:   | 民营                            |
| 注册资金(万元): | 600.0000 <b>币种:</b> 人民币CNY    |
| 联系人信息:    | ly                            |
| * 主要业务范围: | 简单描述即可,不要照抄营业执照中的"主营范围"       |
|           | 例": 2017年 хосо万元 2016年 хосо万元 |

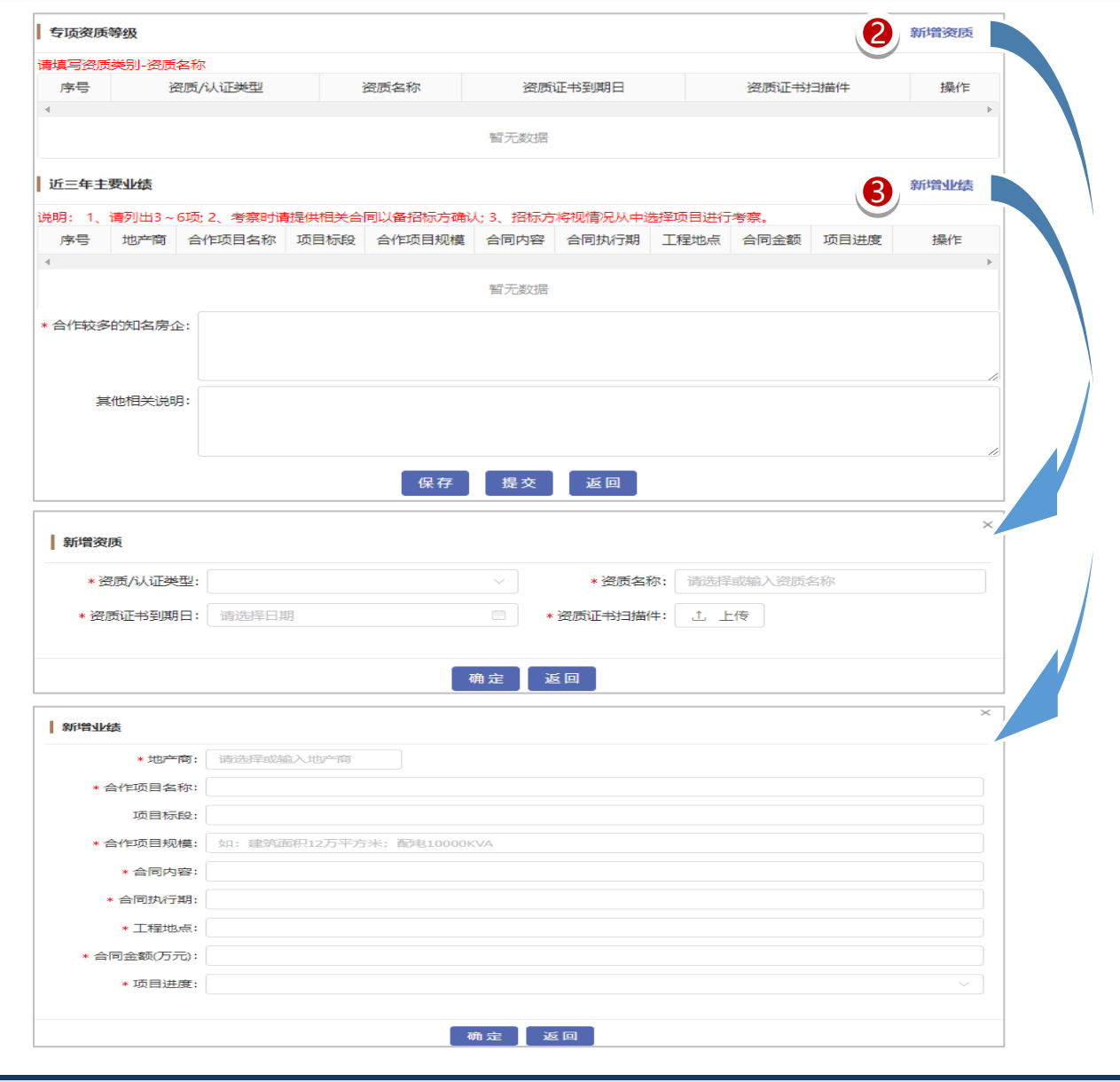

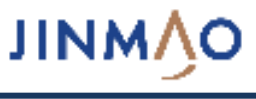

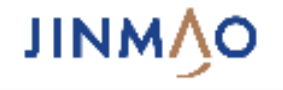

#### 1. 通过左侧菜单"考察信息申报管理"可查询当前所有待申报和已经申报的考察任务

- 2. "考察信息申报管理"支持按区域、招标类别进行筛选
- 3. 点击"信息申报"进入具体信息填写页面

| дұ€¢ О∕миц      | ── 中国金茂绿色招采网 |         |            | ♀ 2 上海同在互联网科技有限公司0916 |
|-----------------|--------------|---------|------------|-----------------------|
| <b>冒 我的</b> 工作台 | 考察信息申报管理     |         |            |                       |
|                 | 区域:          | ∨ 招标类别: | ~ <b>2</b> | 查询  重置                |
| U 考察信息甲报管理      | 状态           | 招标类别    | 区域         | 操作                    |
|                 | 待申报          | 总承包工程   | 北京区域       | 信息申报 3                |
| □ 基础管理 >        | 已申报          | 建筑方案设计  | 北京区域       | 查看                    |
|                 | 已申报          | 玻璃幕墙工程  | 北京区域       | 查看                    |

## 3.2.2 考察信息申报(申报信息填写)

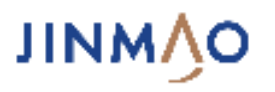

- 1. 进入考察信息填写页面后, 会显示企业基本注册信息
- 2. 【注意】页面中所有**红色\*号标志**的信息为必填项,所有必填项都有
  - 文字说明,请根据实际情况**按照提示说明格式填写**
- 3. 如有其他情况说明,请填写在最下方输入框中
- 4. 填写完毕后点击确认提交即可
- 5. 如对填写内容有疑问的,请及时咨询客服

| 办公地址:      | 水产路1269号                                                                                                    |                                                                                                    |  |  |  |  |  |  |
|------------|----------------------------------------------------------------------------------------------------|----------------------------------------------------------------------------------------------------|--|--|--|--|--|--|
|            | 上: 水产路1269号                                                                                                    |                                                                                                    |  |  |  |  |  |  |
| 成立时间:      | 2015-06-16                                                                                                    |                                                                                                    |  |  |  |  |  |  |
| 企业性质:      | 民营                                                                                                    |                                                                                                    |  |  |  |  |  |  |
| 注册资金(万元):  | 600.0000 市种: 人                                                                                                    | 民币CNY                                                                                                    |  |  |  |  |  |  |
| 联系人:       | ly ; undefined ; 18101886909                                                                                                    |                                                                                                    |  |  |  |  |  |  |
| * 专项资质等级:  | 请填写企业的专项资质等级                                                                                                    |                                                                                                    |  |  |  |  |  |  |
| *公司总体情况简述: | 简述公司基本情况                                                                                                    |                                                                                                    |  |  |  |  |  |  |
| *公司管理构架简述: | 公司对项目的管理模式, 公司领导分管范围等                                                                                                    |                                                                                                    |  |  |  |  |  |  |
| *设计实力:     | 从专业人员配备、业务承接模式、过往业务经验、当地资源优势等描述(设计学                                                                                                    | 发,带深化设计的施工类填写)                                                                                                    |  |  |  |  |  |  |
| * 主要业务范围:  | 简单描述即可,不要照抄营业执照中的主营范围                                                                                                    |                                                                                                    |  |  |  |  |  |  |
| 合作较多的知名房企: | 格式为:开发商名称-主要合作区域                                                                                                    |                                                                                                    |  |  |  |  |  |  |
| * 拟考察项目名称: | 格式为:城市开发商楼盘名所承接工程                                                                                                    |                                                                                                    |  |  |  |  |  |  |
| 拟考察项目情况描述: | 承包模式、进度管理、质量管理、安全文明管理、劳务及设备等资源投入、亮                                                                                                    | 起点及问题等各方面描述                                                                                                    |  |  |  |  |  |  |
| 拟推荐项目经理信息: | 拟推荐项目经理姓名及联系方式                                                                                                    |                                                                                                    |  |  |  |  |  |  |
| 拟推荐项目经理情况: | 可从项目经理主要业绩、专业度、资源整合能力、合作意愿等各方面描述                                                                                                    |                                                                                                    |  |  |  |  |  |  |
| * 考察接待人:   | 接洽人姓名、职务、联系方式                                                                                                    |                                                                                                    |  |  |  |  |  |  |
| 其他情况说明:    | 请填写其他情况说明                                                                                                    |                                                                                                    |  |  |  |  |  |  |
|            | 联系人:         * 专项资质等级:         * 公司总体情况简述:         * 公司管理构架简述:         * 公司管理构架简述:         * 设计实力:         * 建要业务范围:         合作较多的知名房企:         * 拟考察项目情况描述:         拟推荐项目经理信息:         拟推荐项目经理信见:         * 考察接待人:         其他情况说明: | 联系A:       [y; undefined; 18101886909         • 专项资质等级:       清填与企业的专项资质等级         * 公司总体情况简述:       简述公司基本情况         • 公司管理物架简述:       公司对项目的管理模式,公司领导分管范围等         • 设计实力:       从专业人员配备、业务承接模式、过往业务经验、当地资源优势等描述设计错         • 北京東山客范围:       简单描述即可,不要赔护营业执照中的主营范围         含作较多的知名房企:       格式为:开发商名称-主要合作区域         • 拟考察项目者祝:       承包模式、进度管理、质量管理、安全文明管理、劳务及设备等资源投入、系         拟推荐项目经理信::       拟堆存项目经理性名及联系方式         拟推荐项目经理情况:       可从项目经理生要业绩、专业度、资源整合能力、合作意愿等各方面描述         非常完待不:       接给入姓名、职务、联系方式         其他情况说明       调填写其他情况说明 |  |  |  |  |  |  |

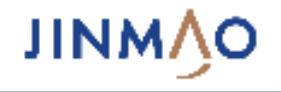

#### 1. 通过登录页面的"账号管理员变更"实现对企业账号管理员信息的变更维护

2. 通过左侧菜单"基础管理" → "企业信息管理"可实现对企业基本信息和企业名称以及注册信息的维护

| 供方登录                       | JINM∱O≄@∕¢ĕ                                    |                                                                   |                                             |                       | ①     ②     ②     □     ○     ○     ○     ○     ○     ○     ○     ○     ○     ○     ○     ○     ○     □     ○     □     ○     □     ○     □     □     □     □     □     □     □     □     □     □     □     □     □     □     □     □     □     □     □     □     □     □     □     □     □     □     □     □     □     □     □     □     □     □     □     □     □     □     □     □     □     □     □     □     □     □     □     □     □     □     □     □     □     □     □     □     □     □     □     □     □     □     □     □     □     □     □     □     □     □     □     □     □     □     □     □     □     □     □     □     □     □     □     □     □     □     □     □     □     □     □     □     □     □     □     □     □     □     □     □     □     □     □     □     □     □     □     □     □     □     □     □     □     □     □     □     □     □     □     □     □     □     □     □     □     □     □     □     □     □     □     □     □     □     □     □     □     □     □     □     □     □     □     □     □     □     □     □     □     □     □     □     □     □     □     □     □     □     □     □     □     □     □     □     □     □     □     □     □     □     □     □     □     □     □     □     □     □     □     □     □     □     □     □     □     □     □     □     □     □     □     □     □     □     □     □     □     □     □     □     □     □     □     □     □     □     □     □     □     □     □     □     □     □     □     □     □     □     □     □     □     □     □     □     □     □     □     □     □     □     □     □     □     □     □     □     □     □     □     □     □     □     □     □     □     □     □     □     □     □     □     □     □     □     □     □     □     □     □     □     □     □     □     □     □     □     □     □     □     □     □     □     □     □     □     □     □     □     □     □     □     □     □     □     □     □     □     □     □     □     □     □     □     □     □     □     □     □     □     □     □     □     □     □     □     □     □     □     □     □     □     □     □     □     □     □     □ |
|----------------------------|------------------------------------------------|-------------------------------------------------------------------|---------------------------------------------|-----------------------|----------------------------------------------------------------------------------------------------|
| A 请输入登录账号或公司全称或注册手机号       | □ 我的工作台                                        | 上海同在互联网科技有限公司09                                                   | 16                                          |                       | 3 信息变更企业更名                                                                                                    |
| <ul> <li> 请输入密码</li> </ul> | <ul> <li>① 资格申报</li> <li>① 考察信息申报管理</li> </ul> | * 营 <u>业</u> 执照:                                                  | ⊘ fanna an an an an an an an an an an an an |                       |                                                                                                    |
| ☑ 请输入验证码! ps2s             | □ 投标管理 >                                       | * 企业名称:<br>* 统一社会信用代码:                                            | 上海 公司0916                                   |                       |                                                                                                    |
|                            | □ 基础管理                                         | 企业信息管理<br>业期限开始日期:                                                | 2015-06-16                                  | *营业期限截止日期: 2999-12-31 |                                                                                                    |
| 登录                         |                                                | <ul> <li>□ 我的信息 * 企业性质:</li> <li>□ 密码修改 + m/m + (万=3);</li> </ul> | 民营                                          |                       | ×                                                                                                    |
| 注册账户                       |                                                | 王册资本(万元):<br>*注册地址:                                               |                                             | * mm: XRmCNY          |                                                                                                    |

## 3.3.2 企业基本信息维护(账号管理员变更)

1. 企业账号管理员需要输入企业名称和变更后企业账号管理员的信息,同时需要下载授权委托书模板,填写盖章并上传

2. 账号管理员需要提交审核,请确保授权委托书中的信息跟填写的账号管理员信息保持一致

3. 审批通过后, 原账号管理员失效, 新账号管理员可通过手机号或者企业名称登录

| 账号管理  | 员变更        |                             |
|-------|------------|-----------------------------|
| ſ     | *企业名称:     | 请输入企业名称                     |
|       | *姓名:       | 请输出新的联系人姓名                  |
|       | * 邮箱:      | 请输入邮箱                       |
|       | * 手机:      | 请输入手机号                      |
|       | * 手机验证码:   | 清输入收到的验证码                   |
|       | * 新密码:     |                             |
|       | *密码确认:     |                             |
|       | * 授权委托书: i | 请下载授权委托书模板,填写盖章后上传扫描件 土 上传  |
| 选择金茂的 | 联系人        |                             |
|       | 2 请        | 输入招标联系人姓名提交审核: 8 请输入招标联系人姓名 |
|       |            | 提交 返回首页                     |

**NW**WI

## 3.3.3 企业基本信息维护(信息变更)

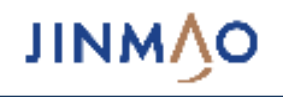

- 企业信息变更能对注册时填写的企业主要业务信息、资质及认证、 项目业绩、战略合作业绩、银行账户、公司联系人、投标联系人 等信息进行修改和新增
- 2. 企业信息变更后直接点击保存即可,无需审批
- 3. 填写规则同注册, 请参考注册指引

| 「頃」业绩  |     |               |        |             |          |                 |         |            |              |      |       |  |
|--------|-----|---------------|--------|-------------|----------|-----------------|---------|------------|--------------|------|-------|--|
| 序号     | 地产商 | 合作项目名称        | 项目标段   | 合作项目规模      | 合同内容     | 合同执行            | 期       | 工程地点       | 合同金额(万元)     | 项目进度 | 操作    |  |
| 1      | 万科  | 阿斯顿发水淀粉       |        | 建筑面积228000平 | 阿水阀      | 2017.10~2018.12 |         | shanghai   | 500          | 已完工  | 修改 删除 |  |
| 4      |     |               |        |             |          |                 |         |            |              |      |       |  |
| 战略合作业绩 |     |               |        |             |          |                 |         |            |              |      |       |  |
| 序号     |     | 战略合作年限        | 战略合作年限 |             | 合作企业名称   |                 | 合作内容    |            | 已执行合同金额 (万元) |      |       |  |
| 1      |     | 2017/12~2019/ | 12     | asdfadsf    | asdfadsf |                 | asdfads |            | 500          |      | 修改 删除 |  |
|        |     |               |        |             |          |                 |         |            |              |      |       |  |
| 報行账户   |     |               |        |             |          |                 |         |            |              |      |       |  |
| 序号     |     | 뷖             | 银行名称   |             | 开户行地址    |                 |         | 银行账户       |              |      |       |  |
| 1      |     |               | adds   |             | adfasdf  |                 |         | 9234234234 |              |      | 修改 删除 |  |
|        |     |               |        |             |          |                 |         |            |              |      |       |  |

| 主营业务信息         |                       |           |          |            |                               |        | 公司联系人 |       |     |      |       |          |             |             |                 |       |
|----------------|-----------------------|-----------|----------|------------|-------------------------------|--------|-------|-------|-----|------|-------|----------|-------------|-------------|-----------------|-------|
|                | ★主要业务区域:<br>主要加工设备情况: | 上海        |          |            |                               |        | 序号    | 职务类型  | ļ   | 体职务  | 区域    | 城市       | 姓名          | 手机          | 邮箱              | 操作    |
|                | 产品月生产能力:              |           |          |            |                               |        | 1     | 第一负责人 |     | asdf | сс    | shanghai | сс          | 18101886500 | asfd@af.com     | 修改    |
|                | 主要产品牛生产能力:            |           |          |            |                               | 2      | 商务副总  |       | fu  | sh   | sh    | tkp      | 13498344433 | pdf@fc.com  | 修改              |       |
|                | ∗ 公司售后服务能力:           | 阿大撒发生的发大水 |          |            |                               | li li  | 3     | 工程副总  |     | kmh  | lakh; | j        | lj;         | 12434234233 | 243@af.com      | 修改    |
| 资质及认证          |                       |           |          |            |                               | 新增     | 4     |       |     |      |       |          |             |             |                 | Þ     |
| 序号             | 资质/认证类型               | 资质证书名和    | <u>م</u> | 资质证书到期日    | 资质证书扫描件                       | 操作     | 投标联系人 |       |     |      |       |          |             |             |                 | 新增    |
| 1              | 施工总承包                 | 建筑工程施工总承  | 泡二级      | 2019-09-21 | 屏幕快照 2018-09-15 下午4.52.04.png | 修改 删除  |       |       |     |      |       |          |             |             |                 |       |
| は多信自(注         | - 近二年必濟)              |           |          |            |                               | \$C100 | 序号    | 具体职务  | 区域  | 城市   | \$    | 掐        | 手机          |             | 邮箱              | 操作    |
| T1) Spartetter | <u>11</u> ++6/98)     |           |          |            |                               | 81/13  | 1     | 开发二号  | 1   | 1    | ź     | 山鑫       | 18616204592 | 394         | 1808749@qq.com  | 修改 删除 |
| 序号             | 年份                    | 主营业务收入    | 营业利润     |            | 主营业务收入证明文件                    | 操作     | 2     | 40040 |     | 400  |       |          | 45024404204 | 4500        | 4404204@44.0014 |       |
| 1              | 2015                  | 600       | 100      |            | 屏幕快照 2018-09-15 下午9.17.09.png | 修改 删除  | 2     | 12313 | 111 | 123  | 112   | 4441     | 15821101291 | 1582        | 1101291@11.COM  | 修成 删除 |
| 2              | 2017                  | 1000      | 300      |            | 屏幕快照 2018-09-15 下午4.52.04.png | 修改 删除  | 4     |       |     |      |       |          |             |             |                 | +     |
| 3              | 2016                  | 500       | 20       |            | 屏幕快照 2018-09-15 下午9.35.32.png | 修改 删除  |       |       |     |      |       | 保存       | 返回          |             |                 |       |

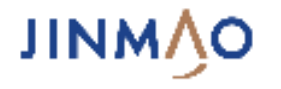

#### 1. 企业更名需要重新上传营业执照,填写企业注册信息,同时需要上传公司更名证明材料,具体证明材料可咨询客服或者金茂联系人

2. 企业更名需要提交审批,审批通过后才能生效

| 企业更名        |                 |              |             |            |     |
|-------------|-----------------|--------------|-------------|------------|-----|
| * 原企业名称:    | 金茂注册测试1         |              |             |            |     |
| * 营业执照:     | ⊥ <u>上</u> 传    |              |             |            |     |
| * 更名后企业名称:  |                 |              |             |            |     |
| * 营业执照号码:   | 1               |              |             |            |     |
| * 营业期限开始日期: | 2018-09-04      |              | * 营业期限截止日期: | 2018-09-30 |     |
| * 企业性质:     | 国有              |              |             |            | × ] |
| * 注册资本(万元): | 1               |              | * 币种:       | 人民币CNY     | ~   |
| * 注册地址:     | 1111            |              |             |            |     |
| * 经营范围:     | 11              |              |             |            |     |
|             |                 |              |             |            | 1   |
| * 法定代表人:    | 1               |              |             |            |     |
| *税务登记证号:    | 1               |              |             |            |     |
| * 公司更名证明材料: | ⊥ 上传            |              |             |            |     |
| 选择金茂联系人     |                 |              |             |            |     |
|             | 请输入招标联系人姓名提交审核: | 8 请输入招标联系人姓名 |             |            |     |
|             |                 |              |             |            |     |
|             |                 | 暂存提          | 交返回         |            |     |

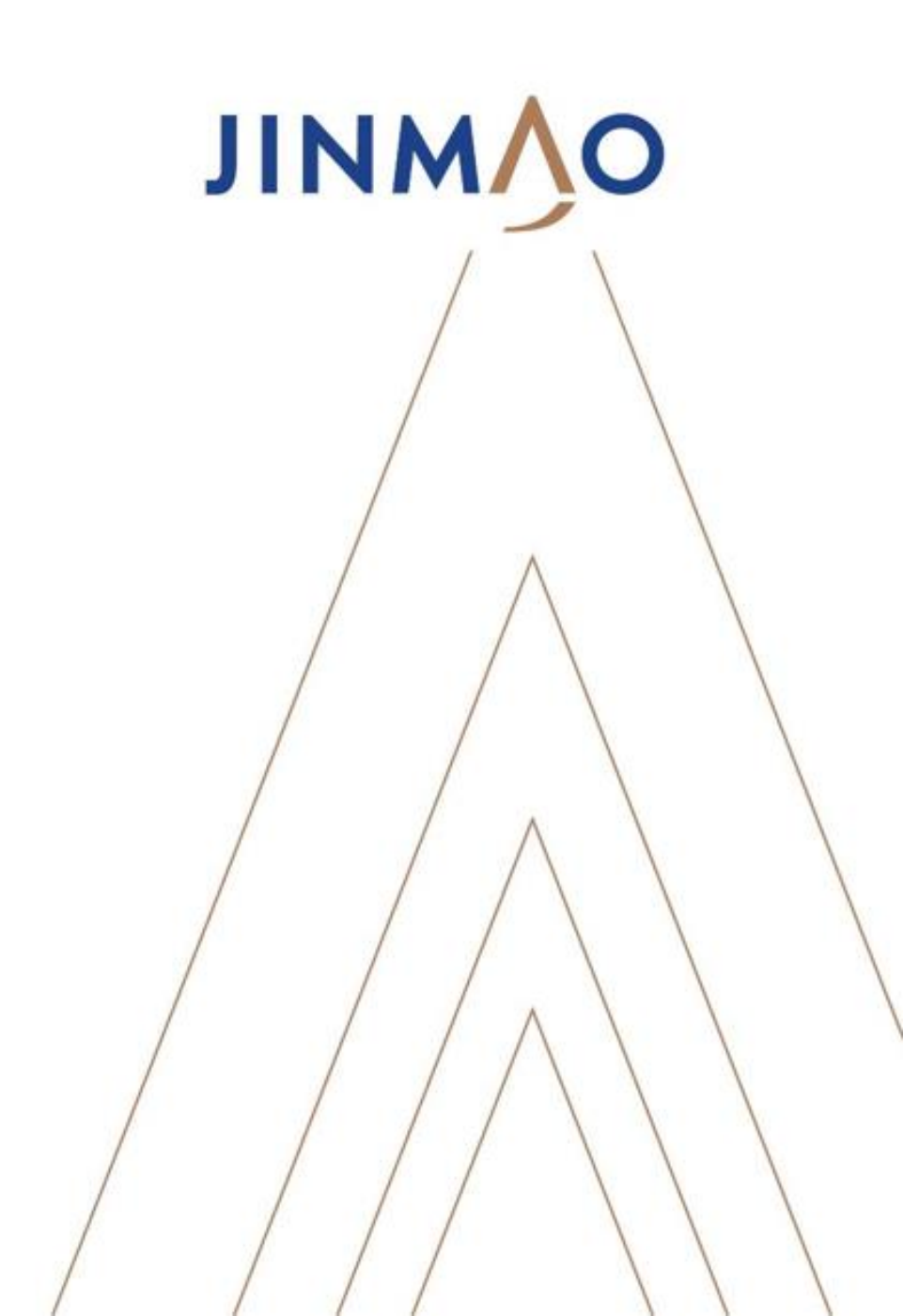

# 感谢您注册!

# **THANK YOU**